Live more, Bank less

# คู่มือการใช้งาน

## Settrade Conditional Order

สำหรับลูกค้าบริษัทหลักทรัพย์ ดีบีเอส วิคเคอร์ส (ประเทศไทย) จำกัด

บริษัทหลักทรัพย์ ดีบีเอส วิคเคอร์ส (ประเทศไทย) จำกัด DBS Vickers Securities (Thailand) Co.,Ltd.

989 อาคารสยามพิวรรธน์ทาวเวอร์ ชั้น 9, 14-15 ถนนพระราม 1 ปทุมวัน กรุงเทพฯ 989 Siam Piwat Tower, 9<sup>th</sup>, 14<sup>th</sup>-15<sup>th</sup>, Rama 1 Rd. Pathumwan, Bangkok 10330 Tel. 0-2857-7000 : 7550-7560 www.dbsvitrade.com

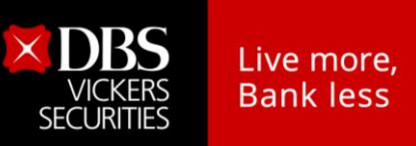

## สารบัญ

|    |                                                                         | หน้า |
|----|-------------------------------------------------------------------------|------|
| 1. | ขั้นตอนการขอเพิ่มสิทธิการใช้งาน                                         | 3    |
| 2. | ภาพรวมของ Settrade Conditional Order                                    | 4    |
| 3. | การเข้าใช้งาน Settrade Conditional Order                                |      |
|    | 3.1 การเข้าใช้งาน และการยอมรับเงื่อนไขการใช้งาน                         |      |
|    | 3.2 การส่งคำสั่งซื้อขายแบบมีเงื่อนไข (Place Conditional Order)          | 6    |
|    | 3.3 การตรวจสอบสถานะการส่งคำสั่งแบบมีเงื่อนไข (Conditional Order Status) |      |
|    | 3.4 การยกเลิกคำสั่งซื้อขายแบบมีเงื่อนไข (Cancel Conditional Order)      |      |
|    | 3.5 การออกจากเมนู Settrade Conditional Order                            |      |
| 4. | การแสดงผลเมื่อ Conditional Order ถึงเงื่อนไขที่ตั้งไว้                  | 23   |
| 5. | การยกเลิก Conditional Order โดยอัตโนมัติจากระบบ                         | 24   |
| 6. | การแจ้งเตือนจากระบบ Settrade Conditional Order                          | 25   |
| 7. | ตัวอย่างความเสี่ยง และ <mark>ผ</mark> ลกระทบที่อาจเกิดขึ้นจากการใช้งาน  |      |

บริษัทหลักทรัพย์ ดีบีเอส วิคเคอร์ส (ประเทศไทย) จำกัด DBS Vickers Securities (Thailand) Co.,Ltd.

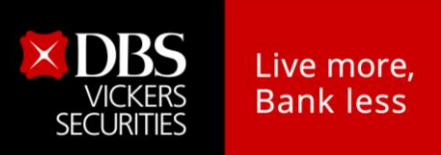

## 1. ขั้นตอนการขอเพิ่มสิทธิการใช้งาน

เนื่องจากฟังก์ชั่น Settrade Conditional Order เป็นฟังก์ชั่นใหม่ ที่ลูกค้าควรต้องมีความรู้ ความเข้าใจ ก่อนการเริ่มใช้งาน หากขาดความรู้ ความเข้าใจในฟังก์ชั่นอย่างถ่องแท้ อาจทำให้เกิดผลกระทบ หรือผลลัพธ์ที่ไม่ ต้องการได้ ดังนั้น บริษัทหลักทรัพย์ ดีบีเอส วิคเคอร์ส (ประเทศไทย) จำกัด จึงจะเพิ่มสิทธิการเข้าใช้งานให้ลูกค้า เป็นรายๆ ไป ตามที่ลูกค้าได้แจ้งความประสงค์มา

โดยหากลูกค้าต้องการขอเพิ่มสิทธิใช้งาน โปรดดำเนินการตามขั้นตอน ดังนี้

- 1. ศึกษาคู่มือการใช้งาน Settrade Conditional Order นี้ อย่างละเอียด หากมีข้อสงสัยใดๆ ให้ติดต่อ สอบถามผู้แนะนำการลงทุนของท่าน
- ตรวจสอบอีเมลแอดเดรสของท่านว่าถูกต้องหรือไม่ หากไม่ถูกต้อง ให้ดำเนินการแก้ไขให้ถูกต้องตาม ขั้นตอนปกติ (ดูรายละเอียดการตรวจสอบ และแก้ไขอีเมลแอดเดรสจาก \*\*\* หมายเหตุด้านล่าง) เนื่องจากฟังก์ชั่น Settrade Conditional Order จะมีการแจ้งการเปลี่ยนแปลง Order Status ของ Conditional Order ต่างๆ ผ่านทางอีเมลแอดเดรส
- เมื่อท่านได้ดำเนินการตามข้อ 1 และ 2 แล้ว ให้ท่านโทรศัพท์ หรือส่งอีเมล แจ้งผู้แนะนำการลงทุน ของท่าน โดยแจ้งว่า ท่านมีความประสงค์จะใช้งานฟังก์ชั่น Settrade Conditional Order
- 4. ท่านจะสามารถเข้าใช้งานฟังก์ชั่น Settrade Conditional Order ได้ เมื่อได้รับแจ้งจากผู้แนะนำการ ลงทุนของท่าน และต้องกดยอมรับเงื่อนไขการเข้าใช้งานฟังก์ชั่นนี้ในครั้งแรก

### <u>\*\*\* หมายเหตุ - วิธีการตรวจสอบ และแก้ไขอีเมลแอดเดรส</u>

1. เข้าระบบผ่าน www.dbsvitrade.com หรือ Streaming for iPhone, iPad และ Android

- www.dbsvitrade.com ให้เข้าไปที่เมนู My Corner >> Change Personal Data หรือ ข้อมูลส่วนตัว >> เปลี่ยนอีเมล
- Streaming for iPhone, iPad และ Android ให้ไปที่เมนู More >> DBSV >> Change Personal Data
- หน้าจอจะแสดงอีเมลแอดเดรสปัจจุบัน หากต้องการเปลี่ยน ให้ระบุอีเมลแอดเดรสใหม่ และใส่รหัสผ่าน (Password) และกดยืนยัน

Thu Nov 7 2019

#### 2. ภาพรวมของ Settrade Conditional Order

Settrade Conditional Order เป็นการส่งคำสั่งซื้อขายเมื่อเงื่อนไขที่กำหนดไว้เป็นจริง วิธีการส่งคำสั่ง แบบมีเงื่อนไขนี้ สามารถทำได้โดยเลือกประเภทคำสั่งแบบมีเงื่อนไขในหน้าจอซื้อขาย โดยมีคำสั่งให้เลือก 2 แบบคือ Stop Order และ Trailing Stop ซึ่งระบบจะให้ท่านใส่ข้อมูล เช่น Symbol, เงื่อนไขการตรวจสอบ, ราคา เพื่อทำการสร้างเงื่อนไข

ฟังก์ชั่น Settrade Conditional Order สามารถใช้งานได้บน Streaming for PC, Streaming for iPad, Streaming for iPhone และ Streaming for Android

#### 3. การเข้าใช้งาน Settrade Conditional Order

TFEX

Market

สามารถเข้าใช้งานได้จาก Streaming for PC, Streaming for PC, Streaming for iPad, Streaming for iPhone และ Streaming for Android ซึ่งลูกค้าสามารถทำการส่งคำสั่งซื้อขายแบบมีเงื่อนไข และสามารถ ตรวจสอบสถานะการส่งคำสั่งได้จากหน้าจอ โดยมีขั้นตอนการใช้งานดังนี้

#### 3.1 การเข้าใช้งาน และการยอมรับเงื่อนไขการใช้งาน

Bids Offers

หากเข้าใช้งานบน Streaming for PC จะพบเมนูอยู่ที่แถบเมนูด้านบน ชื่อว่า " Condition "

Technical

หากเข้าใช้งานบน Streaming for iPad, iPhone, Android สามารถเข้าใช้งานได้ 2 ทางคือ

1. จากเมนู BuySell สำหรับบัญชีหุ้น กดที่ปุ่ม " Cond. " จะพบทางลัดเข้าใช้งาน " Cond.Order "

Info

Condition

2. จากเมนู My Menu จะพบเมนู " Conditional Order " อยู่ตำแหน่งบน

Ticker

| Buy     | Se      | II      | Click       |       | More                       |   |         | More ×                     |
|---------|---------|---------|-------------|-------|----------------------------|---|---------|----------------------------|
| Symbo   | ol      |         |             | Stand | dard Menu                  |   |         | Settrade Conditional Order |
| Volume  | Volume  | In Port | 0           |       | Settrade Conditional Order | > | [Ddd]   | Odd Lot                    |
| Price   | Price   | Limit 😔 | Cond.       |       | Technical Chart            | > | 8       | Margin Rate                |
| Iceberg | Iceberg | Day 😔   | Cond. Order |       | Historical Chart           | > | <b></b> | SET App                    |
| PIN     | PIN     | Buy     | Clear       | 1mt   | Comparison Chart           | > | ¢.      | Settings                   |

โดยเมื่อ<mark>เ</mark>ข้าใช้งาน Streaming และเข้าสู่เมนู Settrade Conditional Order ตามช่องทางดังกล่าว

## <u>ผู้ที่มีสิทธิ์ใช้งาน Settrade Conditional Order</u>

- หากเข้าใช้งานเป็นครั้งแรก จะพบเงื่อนไขการใช้บริการแสดงอยู่ ลูกค้าต้องกดยอมรับ (Accept) เงื่อนไขก่อน จึงจะสามารถใช้งานฟังก์ชั่นนี้ได้
- หากเคยยอมรับเงื่อนไขไปแล้ว การเข้าใช้งานครั้งต่อไป จะสามารถใช้งานได้เลย และไม่พบข้อความเงื่อนไข การใช้บริการอีก
- หากยังไม่ยอมรับเงื่อนไข เมื่อเข้าใช้งานครั้งต่อไปและกดมาที่เมนู "Settrade Conditional Order "จะ พบข้อความเงื่อนไขการใช้บริการแสดงอยู่ และจะยังแสดงทุกครั้งจนกว่าจะกดยอมรับ

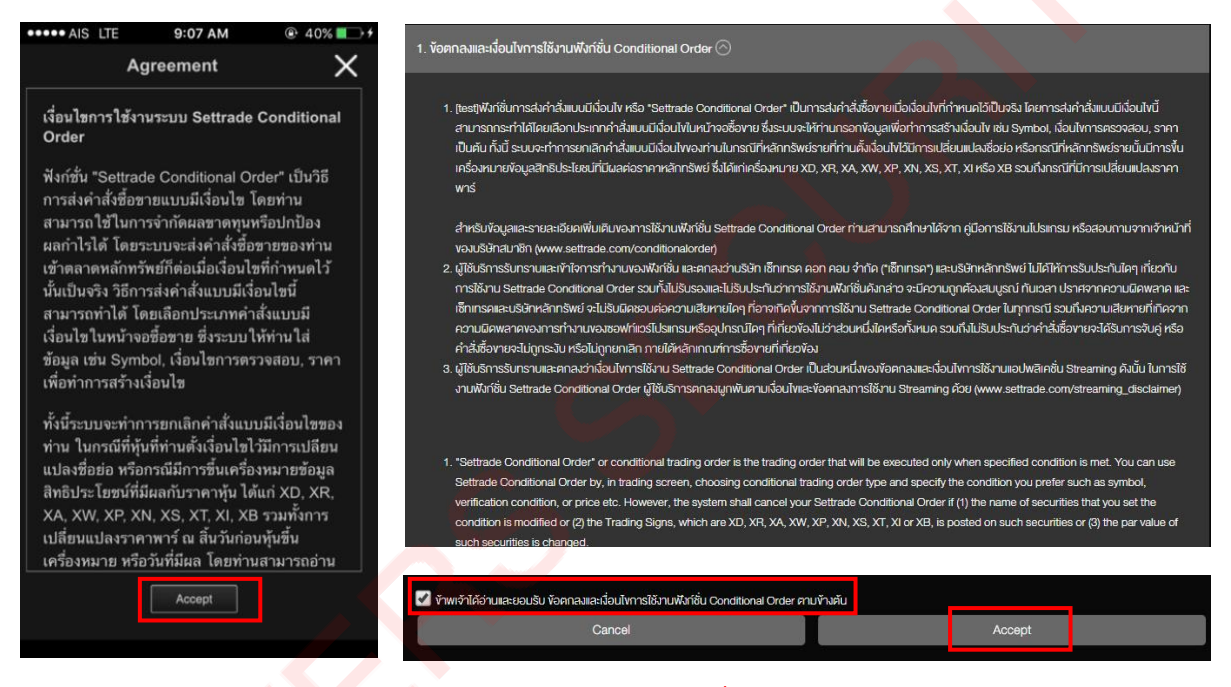

#### (ข้อความ Disclaimer ข้างต้นอาจมีการเปลี่ยนแปลงได้)

## <u>ผู้ที่ไม่มี สิทธิ์ใช้งาน Settrade Conditional Order</u>

- จะพบข้อความ "Please contact your Investment Consultant to enable the Conditional Order function."
- หากต้องการใช้งาน ให้ติดต่อผู้แนะนำการลงทุนของท่าน

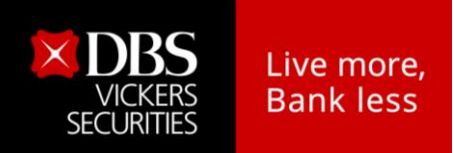

## 3.2 การส่งคำสั่งซื้อขายแบบมีเงื่อนไข (Place Conditional Order)

หน้าจอของ Settrade Conditional Order แบ่งเป็น 2 ส่วนหลักๆ คือ Place Cond. Order และ Cond. Order Status โดยในส่วนของ Place Cond. Order มีรายละเอียดดังนี้

|   | SET 1,613.04 -2.10 32,573.06 M                             | WWWc21                 |
|---|------------------------------------------------------------|------------------------|
|   | Conditional Order                                          |                        |
|   | Place Cond. Order Cond. Order                              | Status                 |
| 1 | AAV<br>AAV<br>ASIA AVATION PUBLIC COMPANY LIMITED 2.32 (-3 | (Q)<br>-0.08<br>3.33%) |
|   | Condition                                                  |                        |
| 2 | Stop Order                                                 |                        |
| Į | Buy                                                        | $\odot$                |
| ( | Select Trigger Cond.                                       | $\odot$                |
| 3 | Trigger Price<br>Enter Trigger Price.                      |                        |
| ( |                                                            |                        |
|   | Enter Volume                                               |                        |
|   | Price                                                      |                        |
| 4 | Limit 🛛 🛇 Enter Price                                      | $\odot$                |
|   | Validity                                                   |                        |
|   | Select Date                                                | $\odot$                |
|   |                                                            |                        |
|   | PIN                                                        |                        |
| 5 |                                                            |                        |
| l | Submit                                                     |                        |
|   |                                                            |                        |

(Settrade Condition Order on Streaming Mobile)

| <b>–</b> – – – – – – – – – – – – – – – – – – | تشك ه ر    | ر است         |
|----------------------------------------------|------------|---------------|
| <b>พาวมมา</b> ง ชาเ                          | าสงกาสงหาย |               |
| (1300 10.63)                                 |            | 1011000100010 |
|                                              |            |               |

- 1. พิมพ์ Symbol แสดงราคาซื้อขายล่าสุด
- 2. ประเภทการตั้งเงื่อนไข มี 3 ประเภท ได้แก่ Stop Order, Trailing Stop และBracket Order
- ส่วนการตั้งเงื่อนไข แบ่งเป็น Last Price >=
   Trigger Price และ Last Price <= Trigger Price</li>
- 4. ส่วน<mark>ส่</mark>งคำสั่งเข้าตลาดหลักทรัพย์ และส่วนระบุวันที่ ที่ต้องการเก็บ Conditional Order สูงสุดได้ 120 วันนีบจากวันที่ตั้งคำสั่ง
- 5. ช่องใส่ PIN สำหรับคำสั่งซื้อขาย (ตัวเลข 6 หลัก)

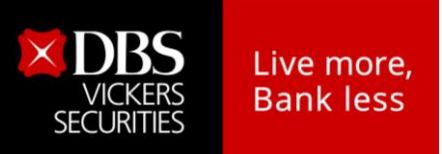

|                       | Mark        | et TFEX                | Portfolio | Quote       | Click                    | Bids Offers              | Ticker               | Technical              | A/C Info                                        | Info                        | Condition                           |      | Feedback Logout                   | Thu Nov 14 2019 15:35:28      |
|-----------------------|-------------|------------------------|-----------|-------------|--------------------------|--------------------------|----------------------|------------------------|-------------------------------------------------|-----------------------------|-------------------------------------|------|-----------------------------------|-------------------------------|
| _                     | SET 1       | l, <mark>613.25</mark> |           | High<br>Low | 1,619.86 +<br>1,605.32 - | 4.72 Value<br>9.82 • 615 | 36,241.84 N<br>▼ 900 | B SET50<br>63 FU/OP Vo | <ul> <li>✓ 1,088.62</li> <li>178,086</li> </ul> | +0.25 High /<br>/4,394 Deal | Low 1,092.62,<br>50,523 / 1,329 OI@ |      | 21,246.63 MI<br>,518,405 / 59,679 | 3 SET: Open2<br>S.Stock: Open |
| ſ                     | AAV         |                        |           |             |                          | 2.32                     |                      | Ci                     | ancel Cond.                                     | Order                       |                                     |      |                                   | C Refresh                     |
| <u> </u>              |             |                        |           |             |                          | 0.08 (-3.33%)            |                      |                        | Symbol <del>\$</del>                            | Cond.Type                   | 🕈 Side🕈                             | Cond | dition                            | Status                        |
| $\left \right\rangle$ | Condition T | ype                    |           | C           | ) Buy                    | 🔘 Sell                   |                      |                        |                                                 |                             |                                     |      |                                   |                               |
| <b>-</b> }            | Stop Orde   |                        |           | - Vo        | olume                    |                          |                      |                        |                                                 |                             |                                     |      |                                   |                               |
| ΚI                    | Trigger Con | dition                 | 1000      | V           | olume                    |                          |                      | •                      |                                                 |                             |                                     |      |                                   |                               |
| `                     | Select      | Trigger Prio           | te 🤤 Bał  | nt<br>Pr    | ice                      |                          |                      | (                      |                                                 |                             |                                     |      |                                   |                               |
|                       |             |                        |           | l           | .imit 👻                  | Selec                    | t                    | <b>~</b>               |                                                 |                             |                                     |      |                                   |                               |
|                       |             |                        |           | Va          | lidity                   |                          |                      | )                      |                                                 |                             |                                     |      |                                   |                               |
|                       |             |                        |           | - V         | alidity                  |                          |                      |                        |                                                 |                             |                                     |      |                                   |                               |
|                       |             |                        |           |             |                          |                          |                      |                        |                                                 |                             |                                     |      |                                   | •                             |
|                       |             |                        |           |             |                          |                          |                      | > 5                    |                                                 |                             |                                     |      |                                   |                               |
|                       |             |                        |           |             |                          |                          |                      |                        |                                                 |                             |                                     |      |                                   |                               |
|                       |             |                        |           |             |                          |                          | -                    |                        |                                                 |                             |                                     |      |                                   |                               |
|                       |             |                        |           |             | В                        | цу                       | Clear                |                        |                                                 |                             |                                     |      |                                   |                               |

<u>ส่วนที่ 1:</u> พิมพ์ Symbol ที่ต้องการสร้างเงื่อนไข และหากเงื่อนไขเป็นจริง จะ trigger order นั้นเข้าตลาดหลักทรัพย์ <u>ส่วนที่ 2:</u> เลือกประเภทการตั้งเงื่อนไข : Condition Type (Stop/Trailing และ Bracket Order)

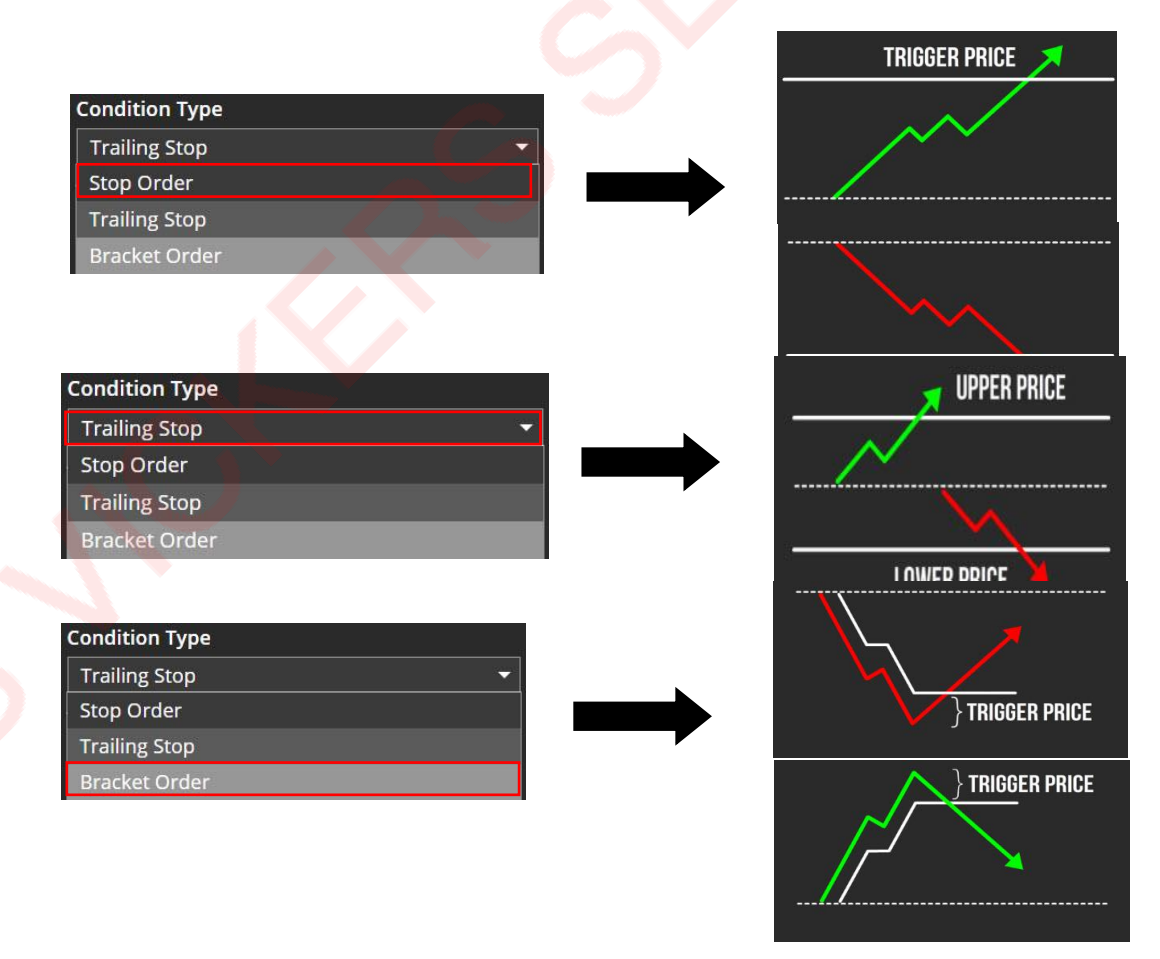

บริษัทหลักทรัพย์ ดีบีเอล วิคเคอร์ส (ประเทศไทย) จำกัด DBS Vickers Securities (Thailand) Co.,Ltd. 989 อาคารสยามพิวรรอน์ทาวเวอร์ ขั้น 9, 14-15 ถนนพระราม 1 ปทุมวัน กรุงเทพฯ 989 Siam Piwat Tower, 9<sup>th</sup>, 14<sup>th</sup>-15<sup>th</sup>, Rama 1 Rd. Pathumwan, Bangkok 10330 Tel. 0-2857-7000 : 7550-7560 www.dbsvitrade.com

- Condition Type มีให้เลือก 3 ประเภทคือ Stop Order, Trailing Stop และ Bracket Order
  - 1. Stop Order: เป็นคำสั่งที่ให้ระบบส่งคำสั่งซื้อขายเมื่อราคาล่าสุดตรงกับเงื่อนไขที่กาหนดไว้ โดยกาหนด เงื่อนไขเป็นราคาล่าสุด และคำสั่งซื้อขายเป็น Limit หรือ MP-MTL
  - Trailing Stop: เป็นคำสั่งซื้อขายแบบยกระดับราคาอัตโนมัติ ส่งได้ทั้งคำสั่งซื้อและขายในกรณีที่หุ้นนั้นๆ ทำ New High หรือ New Low ระบบจะยังไม่ส่งคำสั่ง แต่จะส่งเมื่อราคากลับตัวมาตามเงื่อนไขที่ตั้งไว้ โดยสามารถกำหนดเงื่อนไขแบบร้อยละ (Percentage) หรือส่วนต่างราคา (Price) จากราคาสูงสุด/ ต่ำสุด
  - 3. Bracket Order: เป็นคำสั่งที่ให้ระบบส่งคำสั่งซื้อขายเมื่อราคาล่าสุดตรงกับเงื่อนไขที่กาหนดไว้ในส่วน Upper Price หรือ Lower Price โดยกำหนดเงื่อนไขเป็นราคาล่าสุด และคำสั่งซื้อ<mark>ขายเป็น MP</mark>-MTL
- เลือกประเภทได้โดยการกดเลือกจากรูปภาพ ประเภทที่เลือกไว้ รูปจะถูก Highlight สี ส่วนประเภทที่ไม่ได้ เลือกจะถูกซ่อนไว้

้ส่วนที่ 3 ส่วนการตั้งเงื่อนไข : Trigger Condition

- 1. Stop Order
- การเลือกประเภทการตั้งเงื่อนไข Stop Order และฝั่งคำสั่งซื้อขาย (Buy/Sell) จะมีผลกับการแสดงรูป และ ช่องต่างๆเพื่อให้กรอกรายละเอียด
- เลือก Trigger Condition ซึ่งรูปกราฟด้านล่างจะเปลี่ยนแปลงตามเงื่อนไขที่เลือกไว้

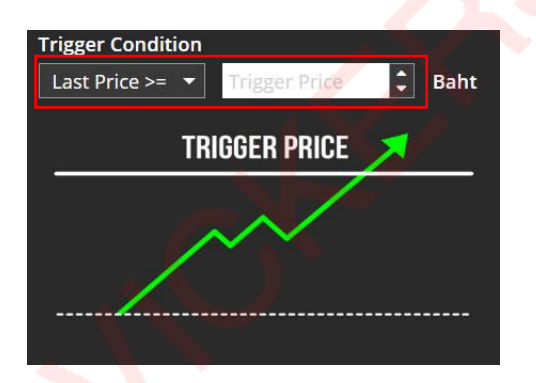

1. Last Price >= Trigger Price

2. Last Price <= Trigger Price

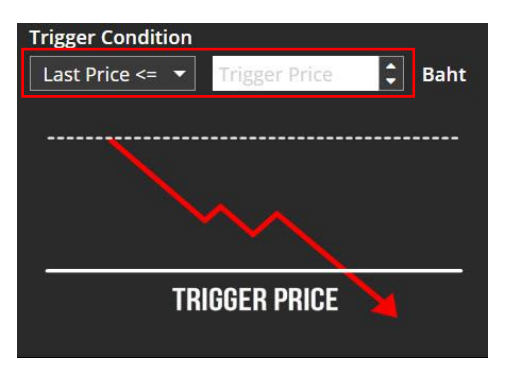

จากนั้นกรอก Trigger Price ซึ่งเป็นราคาที่ระบบจะเซ็คเพื่อ trigger เข้าตลาดหลักทรัพย์ฯ หากเงื่อนไขที่ตั้ง ไว้เป็นจริง โดยให้กรอกราคา หน่วยเป็นบาทช่อง Trigger Price (Baht)

#### 2. Trailing Stop

- สำหรับ Trailing Stop Order เมื่อลูกค้าเลือกฝั่ง Buy/Sell แล้ว รูปกราฟด้านล่างจะเปลี่ยนแปลงตาม
   เงื่อนไขที่เลือกไว้ และระบบทำการ default Trigger Cond. ให้ตามประเภทที่เลือกไว้
  - 1. Trailing Buy: Trigger Cond. คือ Last Price >= Low + Trigger Price
  - 2. Trailing Sell: Trigger Cond. คือ Last Price <= High Trigger Price

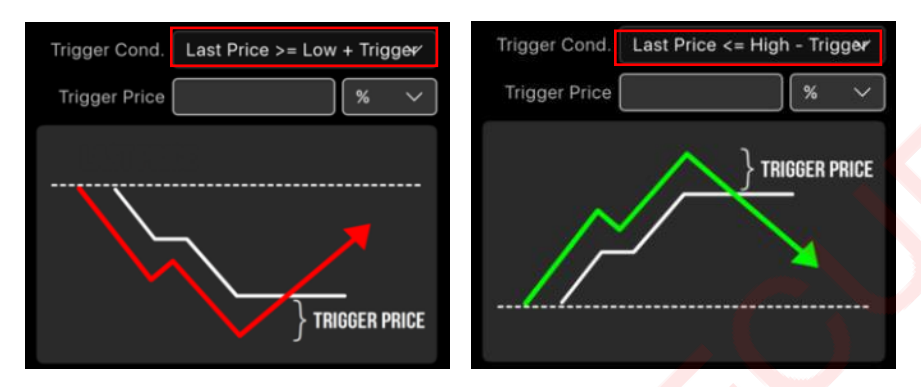

จากนั้นกรอก Trigger Price ซึ่งเป็นราคาที่ระบบจะเซ็คเพื่อ trigger เข้าตลาดหลักทรัพย์ฯ หากเงื่อนไขที่ตั้ง ไว้เป็นจริง โดยสามารถเลือก Type ได้ 2 แบบคือ

- Percent (%)
- Amount (Baht)

โดยระบบจะ default ไว้ที่ %

Bracket Order

ผู้ใช้ต้องกำหนดค่า <mark>U</mark>pper Price และ Lower Price ซึ่งเป็นราคาที่ระบบจะตรวจสอบเงื่อนไขเพื่อให้ Trigger Condition เข้าตลาดหลักทรัพย์หากเงื่อนไขที่ตั้งไว้เกิดขึ้นจริง

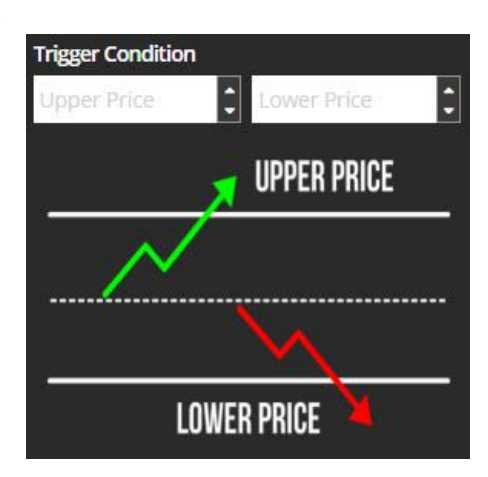

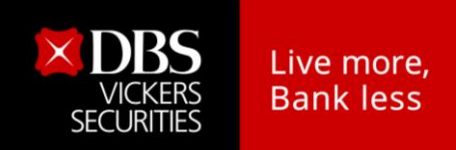

้ ส่วนที่ 4: คำสั่งที่จะส่งเข้าตลาดหลักทรัพย์ เมื่อเงื่อนไขที่ตั้งไว้ถึงกำหนด

หลังจากเลือกประเภทการตั้งเงื่อนไขแล้ว ให้เลือกว่าจะต้องการจะส่งคำสั่งซื้อ (Buy) หรือขาย (Sell)

| O Buy        | 🔘 Sell                  |                             | O Buy                  | 🔘 Sell | C, C, |
|--------------|-------------------------|-----------------------------|------------------------|--------|-------|
| B            | uy                      | Clear                       | Se                     |        | Clear |
| • โดยกา      | รเลือกซื้อหรือขาย จะมีเ | พลกับการแสดงเงื่อนไข        | บที่จะต้องกรอกในด้านล่ | 19     |       |
| 1. Stop Orde | r                       |                             | Call                   |        |       |
|              |                         | O Buy O                     | Sell                   |        |       |
|              |                         | 100                         | 8                      |        |       |
|              |                         | Price<br>Limit <del>•</del> | - Select 🔻             |        |       |
|              |                         | Validity                    |                        |        |       |
|              |                         | Validity                    | Cov                    |        |       |

ระบุ Volume: ระบุปริมาณได้เอง เลือกจาก Smart volume หรือเลือกจากจำนวนหุ้นที่อยู่ในพอร์ทนักลงทุน

| Volume | Fill from portfolio |    |
|--------|---------------------|----|
| 100    |                     | \$ |
| Price  | 1,000 100 100 1,000 |    |

- ระบุ Price: ราคาขึ้นอยู่กับประเภท Condition Type ที่เลือก โดย Stop Order จะส่งได้ทั้งแบบ Limit Price และ MP-MTL ตามลำดับ
- ช่อง Validity: ระบุวันที่ที่ต้องการเก็บ Conditional Order ที่ยังไม่ถูก Activate ไว้ในระบบ (สูงสุดได้ 120 วันนับ จากวันที่ตั้ง Order)

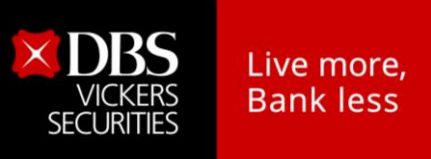

2. Trailing Stop

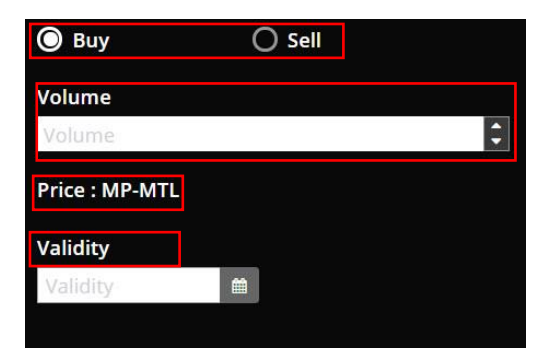

ระบุ Volume: ระบุปริมาณได้เอง เลือกจาก Smart volume หรือเลือกจากจำนวนหุ้นที่อยู่ในพอร์ทนักลงทุน

| Volume | Fill from portfolio |    |
|--------|---------------------|----|
| 100    |                     | \$ |
| Price  | 1,000 100 100 1,000 |    |

- ระบุ Price: ราคาขึ้นอยู่กับประเภท Condition Type ที่เลือก โดย Trailing Order ส่งได้แบบ MP-MTL เท่านั้น
- ช่อง Validity: ระบุวันที่ที่ต้องการเก็บ Conditional Order ที่ยังไม่ถูก Activate ไว้ในระบบ (สูงสุดได้ 120 วันนับ จากวันที่ตั้ง Order)
- 3. Bracket Order

| 🔘 Buy          | O Sell   |
|----------------|----------|
| Volume         |          |
| Volume         |          |
| Price : MP-MTL |          |
| Validity       |          |
| Validity       | <b>#</b> |
|                |          |

ระบุ Volume: ระบุปริมาณได้เอง เลือกจาก Smart volume หรือเลือกจากจำนวนหุ้นที่อยู่ในพอร์ทนักลงทุน

| Volume | Fill from portfolio |   |
|--------|---------------------|---|
| 100    |                     | - |
| Price  | 1,000 100 100 1,000 |   |

- 💶 ระบุ Price: ราคาขึ้นอยู่กับประเภท Condition Type ที่เลือก โดย Bracket Order ส่งได้แบบ MP-MTL เท่านั้น
- ช่อง Validity: ระบุวันที่ที่ต้องการเก็บ Conditional Order ที่ยังไม่ถูก Activate ไว้ในระบบ (สูงสุดได้ 120 วันนับ จากวันที่ตั้ง Order)

<u>หมายเหต</u>ุ: \* Limit เป็นการส่งคำสั่งแบบระบุราคา MP-MTL เป็นการส่งคำสั่งแบบจับคู่กับคำสั่งด้านตรงข้ามที่ราคาที่ดีที่สุด (Top Best Price) หากจับคู่ไม่ หมด ระบบจะส่งคำสั่งให้ใหม่โดยอัตโนมัติในราคาซื้อขายสุดท้าย (Last Sell)

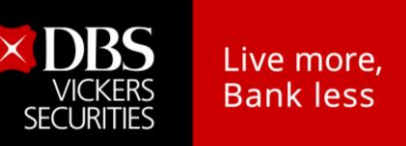

4. ข้อมูลราคาของ Symbol ที่ต้องการส่งคำสั่งแบบมีเงื่อนไข

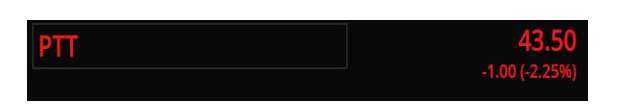

(Settrade Condition Order on Streaming PC)

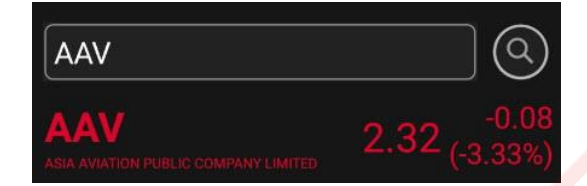

(Settrade Condition Order on Streaming Mobile)

- พิมพ์ Symbol ที่ต้องการสร้างเงื่อนไข และหากเงื่อนไขเป็นจริง จะ trigger order นั้นเข้าตลาดหลักทรัพย์ฯ (ต้องเป็น Symbol เดียวกัน ไม่สามารถตั้ง Symbol สาหรับเงื่อนไขและ Order ที่จะส่งเข้าตลาดหลักทรัพย์ฯ เป็น Symbol ที่แตกต่างกันได้)
- ตั้ง Conditional Order ได้เฉพาะกับหลักทรัพย์บนกระดานหลัก (Main Board) เท่านั้น ไม่สามารถตั้ง Conditional Order กับหุ้นบนกระดานต่างประเทศ Foreign (-F, -Q) ได้
- ข้อมูลราคาประกอบไปด้วยชื่อย่อ Symbol, ชื่อบริษัท, ราคาล่าสุด (Last), ราคาที่เปลี่ยนแปลงจากวันก่อน (Change, %Change)
- กดที่ปุ่ม 3 Refresh เพื่อให้ระบบแสดงข้อมูลล่าสุด โดยจะมีวันที่และเวลาที่อัพเดทล่าสุดแสดงอยู่ด้วย

้<u>ส่วนที่ 5:</u> คำสั่ง<u>ซื้อ/ขาย</u>ที่จะส่งเข้าตลาดหลักทรัพย์ฯ เมื่อเงื่อนไขที่ตั้งไว้ถึงกำหนด

 ระบุคำสั่งที่จะส่งเข้าตลาดหลักทรัพย์ฯ เมื่อเงื่อนไขที่ตั้งไว้ถึงกำหนด ดังนี้
 1. ระบุ Volume: ระบุปริมาณได้เอง เลือกจาก smart volume หรือหรือเลือกจากจำนวนหุ้นที่อยู่ใน พอร์ทนักลงทุน

| Volume | Fill from portfolio |   |
|--------|---------------------|---|
| 100    |                     | ÷ |
| Price  | 1,000 100 100 1,000 |   |

- 2. ระบุ Price: ราค<mark>าขึ้นอยู่</mark>กับประเภท Condition Type ที่เลือก
- Stop Order จะส่งได้ทั้งแบบ Limit Price และ MP-MTL (สำหรับ Limit Price จะมี กล่อง smart price ให้ เลือกด้วย)

| Volume   |        |   |
|----------|--------|---|
| 100      |        | • |
| Price    |        |   |
| Limit 👻  | Select | - |
| M-11-11- | Select |   |
| validity | 44.50  |   |
| Validity | 44.25  |   |
|          | 44.00  |   |
|          | 43.75  | - |

- Trailing Stop ส่งได้เฉพาะ MP-MTL เท่านั้น
- Bracket Order ส่งได้แบบ MP-MTL เท่านั้น

เลือก NVDR: Tick ในช่อง 🗖 หน้า NVDR หากต้องการส่งคำสั่งสำหรับหลักทรัพย์ประเภท NVDR กรณี ส่งผ่านระบบ Streaming on Mobile เลือกที่เมนู setting และเลือก NVDR เป็น on จากนั้นกดปุ่ม confirm เพื่อยืนยัน

- ช่อง Valid Til: ระบุวันที่ที่ต้องการเก็บ Conditional Order ที่ยังไม่ถูก Activate ไว้ในระบบ (สูงสุดได้ 120 วันนับจาก วันที่ตั้ง Order)
- ช่อง PIN: ระบุ PIN (4-6 ตัว) สำหรับการส่งคำสั่งซื้อขาย โดยเป็นตัวเลขชุดเดียวกับที่ส่งคำสั่งซื้อขายปกติ
- ปุ่ม Submit: กดเพื่อส่ง Conditional Order นี้เข้าระบบ Settrade ซึ่งหน้าจอจะแสดง Popup Confirmation พร้อมรายละเอียดของ Conditional Order ที่กำลังส่ง เพื่อให้ลูกค้ายืนยันอีกครั้ง
- ปุ่ม Clear: กดเพื่อทำการเคลียร์ข้อมูลที่กรอกไว้ในหน้าจอ Place Cond. Order ทั้งหมด

| Account No.   | 100456705                   |
|---------------|-----------------------------|
| Account No.   | 12345078E                   |
| Cond. Type    | STOP                        |
| Symbol        | AAV                         |
| Side          | Buy                         |
| Volume        | 1,000                       |
| Price         | 5.95                        |
| Order Type    | LIMIT                       |
| Trigger       | Last Price <= Trigger Price |
| Cond.         |                             |
| Trigger Price | 6.00 Baht                   |
| Valid         | 24/05/2016                  |

## <u>ส่วนที่ 6</u>: ข้อมูลเลขที่บัญชีและวงเงิน

| Account List  | ✓ Done |               |                |         |
|---------------|--------|---------------|----------------|---------|
|               |        |               |                |         |
| 111222 (E)    |        |               |                |         |
| 11223344E (E) |        |               |                |         |
| 10345678E (E) |        | Trading A/C 👁 | Line Available | Cash B  |
| 12545070E (E) |        | 11223344E (E) | 9,881,471.86   | 9,881,0 |

- Trading A/C: แสดงเฉพาะบัญชีหุ้น สามารถกด เพื่อเปลี่ยน A/C ได้
- ข้อมูลวงเงิน: แสดงข้อมูลวงเงินของบัญชีนั้นๆ ได้แก่ Line Available, Cash Balance
- โดยระบบจะไม่เซ็คพอร์์ตและวงเงินในจังหวะที่ตั้ง Conditional Order แต่จะเซ็คเมื่อ Order ถึงเงื่อนไขที่ ตั้งไว้ และทำการ Activate เข้าระบบตลาดหลักทรัพย์ฯ\*

\*ระบบจ<mark>ะ</mark> trigger เข้าระบบตลท. เฉพาะช่วง Open (Open 1 และ Open 2) เท่านั้น

Live more, Bank less

## ข้อควรทราบในการตั้ง Settrade Conditional Order

- 1. สามารถตั้ง Conditional Order ได้เฉพาะกับหลักทรัพย์บนกระดานหลัก (Main Board) เท่านั้น (ทั้ง SET และ mai) ไม่สามารถตั้ง Conditional Order กับหุ้นบนกระดานต่างประเทศ Foreign (-F, -Q) ได้
- 2. ลูกค้าสามารถมี Conditional Order ที่ยังไม่ถูก Activate ได้ไม่เกิน 10 Conditional Orders ต่อ User (หากตั้งเกิน ้จะพบ error และไม่สามารถตั้งใหม่ได้ จนก<sup>ั</sup>ว่าจะ cancel order ก่อนหน้าไป หรือ order ก่อนหน้าถูก Activated หรือ Expired ไป)
- 3. ไม่สามารถตั้ง Conditional Order ที่มีรายละเอียดซ้ากันกับ Conditional Order ที่ตั้งไว้ก่อนหน้าและรอ trigger อยู่ได้
- 4. สำหรับ User เดียวกัน จะสามารถตั้ง Conditional Order ของ Symbol เดียวกันได้สูงสุด 4 orders ที่รอ activate อยู่ โดยมีกฎดังนี้
  - ตั้ง Stop Order แบบ Last Price >= ได้ 1 order
  - ตั้ง Stop Order แบบ Last Price <= ได้ 1 order โดยทั้ง 2 orders นี้ต้องไม่ใช้ trigger price เดียวกัน และ trigger price ของ order (1) ต้องมากกว่า order (2) เสมอ
  - Trailing Buy ได้ 1 Order
  - Trailing Sell ได้ 1 Order
- 5. ไม่สามารถตั้ง Conditional Order สำหรับ Odd Lot ได้
- 6. หากต้องการส่งคำสั่งซื้อขายแบบ Market Price จะอนญาตให้ส่งแบบ "MP-MTL" เท่านั้น
- 7. Conditional Order ที่ยังไม่ถูก Activat<mark>e จะเก็บเป็น</mark>เวลาไม่เกิน 120 วันขึ้นอยู่กับ Validity ของ Order นั้นๆ
- 8. ราคาของ Conditional Order จะถูกตรวจสอบคำสั่งที่ไม่เหมาะสมดังนี้
  - Stop Order: Trigger Price และ Order Price ต้องไม่เกิน +3 spreads และ หาก Stock มี Price ต่ำกว่า 1 ้บาท จะไม่อนุญาต ให้ส่ง<mark>แบบ Limit</mark> โดยจะอนุญาตให้ส่งเฉพาะ "MP-MTL" เท่านั้น
  - Trailing Stop: อนญาตให้ส่งแบบ "MP-MTL" เท่านั้น
- 9. Volume/Value ต่อคำสั่ง จะถูกตรวจสอบคำสั่งที่ไม่เหมาะสมดังนี้
   ต้องไม่เกิน 1 ล้านหุ้น และไม่เกิน 10% ของปริมาณเฉลี่ย 5 วันทำการย้อนหลัง และไม่เกิน 10 ล้านบาท
  - MP-MTL จะคิด Value จากราคา Ceiling ทั้ง Buy และ Sell

10. ระบบจะใช้ Trigger Price เป็นราคา Last (Matched Price) เท่านั้น หากหลักทรัพย์ที่ไม่มีสภาพคล่องจะไม่มี ราคา Last ให้ trigger ดังนั้น Conditional Order ที่ตั้งไว้ก็จะไม่ถก trigger เข้าตลาดหลักทรัพย์ฯ

Live more, Bank less

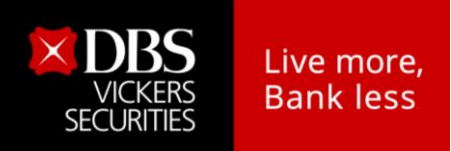

ตัวอย่างการแสดง Error หากลูกค้าตั้ง Conditional Order ไม่ตรงตามการตรวจสอบขั้นต่ำของระบบ ซึ่งจะไม่ สามารถตั้ง Conditional Order นั้นได้

หากส่ง Conditional Order ที่มี Trigger Price และ Order Price เกินกว่า +3 spreads

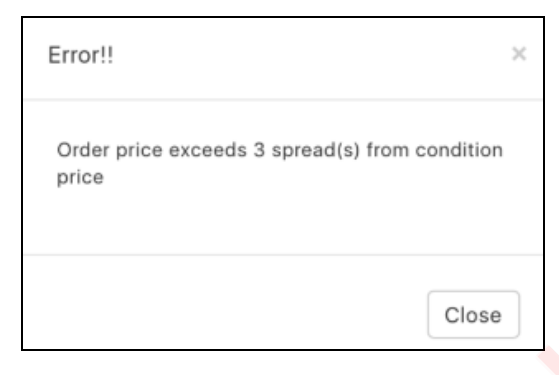

หากส่ง Conditional Order ที่มี Volume เกินกว่า 1 ล้านหุ้นต่อคำสั่ง

| Error!!                           | x     |
|-----------------------------------|-------|
| Order volume cannot exceed 1,000, | 000   |
| S                                 | Close |

หากส่ง Conditional Order ที่มี Volume เกินกว่า 10% ของปริมาณเฉลี่ย 5 วันย้อนหลัง

| Error!!                                                    | × |
|------------------------------------------------------------|---|
| Order volume cannot exceed 10% of 5 days<br>average volume |   |
| Close                                                      |   |

หากส่ง Conditional Order ที่มี Value เกินกว่า 10 ล้านบาทต่อคำสั่ง

| Error!!                             | ×     |
|-------------------------------------|-------|
| Order value cannot exceed 10,000,00 | 0.00  |
|                                     | Close |

บริษัทหลักทรัพย์ ดีบีเอล วิคเคอร์ส (ประเทศไทย) จำกัด DBS Vickers Securities (Thailand) Co.,Ltd. 989 อาคารสยามพิวรรธน์ทาวเวอร์ ขั้น 9, 14-15 ถนนพระราม 1 ปทุมวัน กรุงเทพฯ 989 Siam Piwat Tower, 9<sup>th</sup>, 14<sup>th</sup>-15<sup>th</sup>, Rama 1 Rd. Pathumwan, Bangkok 10330 Tel. 0-2857-7000 : 7550-7560 www.dbsvitrade.com

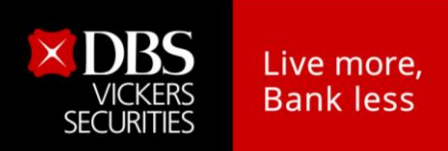

- หากส่ง Conditional Order ของ Symbol เดียวกับที่เคยตั้งไว้แล้วและกาลังรอ trigger
  - 1. กรณีเคยตั้ง Stop Order เงื่อนไข "Last Price >=" ไว้แล้ว

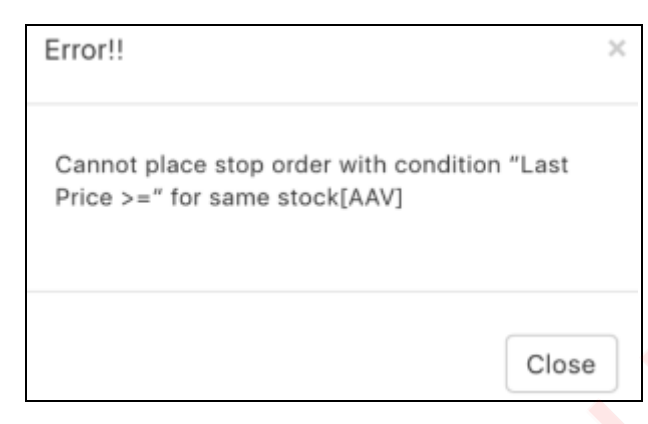

2. กรณีเคยตั้ง Stop Order เงื่อนไข "Last Price <=" ไว้แล้ว

| Error!!                                                           |              |
|-------------------------------------------------------------------|--------------|
| Cannot place stop order with con<br>Price <=" for same stock[AAV] | dition "Last |
|                                                                   | Close        |

 กรณีตั้ง Stop Order ถ้าเคยตั้ง "Last Price >=" ไว้แล้วซึ่งรอ Activate อยู่ และต้องการจะตั้ง Stop Order แบบ "Last Price <=" เพิ่ม แต่ใส่ Trigger Price ของ "Last Price <=" มากกว่า Trigger Price ของ "Last Price >=" ซึ่งเป็น order ก่อนหน้า (สาหรับการส่งแบบ Limit Price)

| Entry Date     | 11/05/2016    | Entry Time    | 12:05:58          |
|----------------|---------------|---------------|-------------------|
| Order #        |               | cc            | -1462943158-1     |
| Valid Til      |               |               | 25/05/2016        |
| Trigger Cond   | Last Price >= | Trigger Price | 5.75              |
| Symbol         | AAV           | Side          | BUY               |
| Price          | 5.80          | Volume        | 100               |
| Activate Date  |               | Activate Time |                   |
| Cancel Date    |               | Cancel Time   |                   |
| Reject Code    |               |               |                   |
| Reject Meaning |               |               |                   |
| Status Meaning | Order         | has been wa   | iting for trigger |

| Error!!                                                           | ×       |
|-------------------------------------------------------------------|---------|
| Conflict with order CO-1462943158-1, price must be less than 5.75 | trigger |
|                                                                   | Close   |

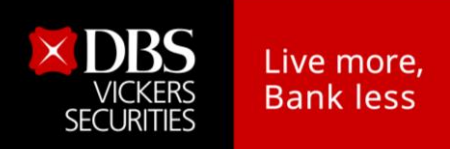

 กรณีตั้ง Stop Order ถ้าเคยตั้ง "Last Price <=" ไว้แล้วซึ่งรอ Activate อยู่ และต้องการจะตั้ง Stop Order แบบ "Last Price >=" เพิ่ม แต่ใส่ Trigger Price ของ "Last Price >=" น้อยกว่า Trigger Price ของ "Last Price <=" ซึ่งเป็น order ก่อนหน้า (สาหรับการส่งแบบ Limit Price)</li>

| Entry Date     | 11/05/2016    | Entry Time     | 12:19:52       | Error!!                                     | × |
|----------------|---------------|----------------|----------------|---------------------------------------------|---|
| Order #        |               | CO-1           | 462943992-1    |                                             |   |
| Valid Til      |               |                | 23/05/2016     |                                             |   |
| Trigger Cond   | Last Price <= | Trigger Price  | 9.15           | Conflict with order CO_1462943992-1 trigger |   |
| Symbol         | BTS           | Side           | BUY            | price must be greater than 9.15             |   |
| Price          | 9.20          | Volume         | 500            | price must be greater than 5.16             |   |
| Activate Date  |               | Activate Time  | -              |                                             |   |
| Cancel Date    |               | Cancel Time    | -              |                                             |   |
| Reject Code    |               |                |                |                                             | _ |
| Reject Meaning |               |                |                | Close                                       |   |
| Status Meaning | Order         | has been waiti | ng for trigger |                                             |   |

5. กรณีเคยตั้ง Trailing Buy Order ไว้แล้ว

| Error!!                                        | ×     |
|------------------------------------------------|-------|
| Cannot place trailing buy order for stock[AAV] | same  |
|                                                | Close |

6. กรณีเคยตั้ง Trailing Sell Order ไว้แล้ว

| Error!!                                               | ×     |
|-------------------------------------------------------|-------|
| Cannot place trailing sell order for sa<br>stock[AAV] | me    |
|                                                       | Close |

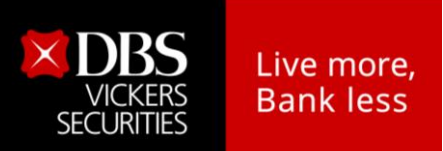

#### 3.3 การตรวจสอบสถานะการส่งคำสั่งแบบมีเงื่อนไข (Conditional Order Status)

หลังจากที่ส่งคำสั่งแบบ Conditional Order แล้ว สามารถตรวจสอบสถานะได้จากหน้าจอ Cond. Order Status บน Streaming for PC, Streaming for iPad, Streaming for iPhone, Streaming for Android ดังนี้

 Streaming for PC และ Streaming for iPad: รายละเอียด Conditional Order Status จะอยู่ด้านล่าง ต่อจากส่วน Place Conditional Order

| Ticker     | Quote      | News | Research  | Technical             | More       | 🔀 23 May 16   | 11:22:43 Pul |
|------------|------------|------|-----------|-----------------------|------------|---------------|--------------|
|            |            |      | Settra    | ade Condition         | al Order   |               |              |
|            | /          |      |           | FII                   |            |               |              |
|            | DICC       |      |           | Va                    | lid        | PIN           |              |
| LASIF      | NIUE       |      |           |                       | Submit     | (             | Clear        |
| Cancel Con | ıd. Order  |      |           |                       |            |               | Refresh      |
| Symbol     | Cond. Type | Side | Trigge    | er Cond.              | Trigger Pr | ice Valid Til | Status       |
| AAV        | Stop       | В    | Last >= T | rigger Price          | 5.30       | 23/05/2016    | Activated    |
| AOT        | Stop       | В    | Last >= T | Last >= Trigger Price |            | 23/05/2016    | Activated    |
| DCON       | Stop       | В    | Last >= T | rigger Price          | 0.67       | 25/05/2016    | Cancelled    |

Streaming for iPhone และ Streaming for Android: รายละเอียด Conditional Order Status จะอยู่ ในTab ด้านล่าง ต่อจากส่วน Place Conditional Orderซึ่งหน้าจอ Cond. Order Status แบ่งย่อยได้เป็น 2 ส่วน ได้แก่

| Place Cond. | Order      | ond. Order Status |
|-------------|------------|-------------------|
| Cancel Con  | d. Order   | Refresh           |
| Symbol      | Cond. Type | Status            |
| AAV         | Stop       | Activated         |

#### <u>ส่วนที่ 1:</u> ส่วนการแสดง Order <mark>S</mark>tatus และ Order Detail

| <br>QH | Stop     | В | Last >= Trigger Price        | 2.30   | 25/05/2016 | Cancelled       |
|--------|----------|---|------------------------------|--------|------------|-----------------|
| QH     | Stop     | В | Last >= Trigger Price        | 2.32   | 26/05/2016 | Activating      |
| HANA   | Trailing | S | Last <= High - Trigger Price | 10.00% | 27/05/2016 | Waiting Trigger |
| BAY    | Stop     | В | Last <= Trigger Price        | 33.00  | 25/05/2016 | Waiting Trigger |

- แสดงสถานะการส่งคำสั่ง Conditional Order ที่ได้ส่งไป โดยแยกตามบัญชีที่ส่ง
- แสดงรายละเอียดของ Conditional Order แยกตามแต่ละรายการ
- 🏲 สามารถกดเพื่อดูรายละเอียดของคำสั่งแบบละเอียดได้ โดยกดที่ Cond. Order นั้นๆ
  - หากเปิดจา<sup>้</sup>กบน Streaming for PC เมื่อกดที่ Cond. Order นั้นๆ จะแสดง popup หน้า order detail ขึ้นมา

| Condition Order Details |                 |                |                 |                 |            |  |  |  |  |  |
|-------------------------|-----------------|----------------|-----------------|-----------------|------------|--|--|--|--|--|
| Condition Order         | CO-             | Cond Type      | Stop            | Account No.     | 12345678E  |  |  |  |  |  |
| No.                     | 1459253142957-1 | cond. type     | Stop            | Front Type      | SEOS       |  |  |  |  |  |
| Symbol                  | BBL             | Entry Date     | Date 29/03/2016 |                 | 19:05:42   |  |  |  |  |  |
| Side                    | BUY             | Price 221.00   |                 | Volume          | 1,000      |  |  |  |  |  |
| Trigger Cond.           | Last Price >=   | Trigger Price  | 224.00          | Valid Til       | 07/04/2016 |  |  |  |  |  |
| Status                  | Waiting Trigger | Status Meaning |                 | Waiting Trigger |            |  |  |  |  |  |
| Reject Code             |                 | Reject Meaning |                 |                 |            |  |  |  |  |  |
| Enter ID                |                 | Activate Date  |                 | Activate Time   |            |  |  |  |  |  |
| Cancel ID               |                 | Cancel Date    |                 | Cancel Time     |            |  |  |  |  |  |

Cancel Order

บริษัทหลักทรัพย์ ดีบีเอส วิคเคอร์ส (ประเทศไทย) จำกัด DBS Vickers Securities (Thailand) Co.,Ltd. 989 อาคารสยามพิวรรอน์ทาวเวอร์ ขั้น 9, 14-15 ถนนพระราม 1 ปทุมวัน กรุงเทพฯ 989 Siam Piwat Tower, 9<sup>th</sup>, 14<sup>th</sup>.15<sup>th</sup>, Rama 1 Rd. Pathumwan, Bangkok 10330 Tel. 0-2857-7000 : 7550-7560 www.dbsvitrade.com

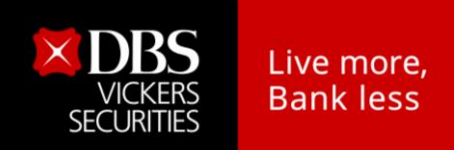

หากเปิดจากบน Streaming for iPhone, iPad, Android เมื่อกดที่ Cond. Order นั้นๆ จะเป็นการขยาย ้ส่วน order detail ออก (ยังอยู่ที่หน้าจอเดิม) หากต้องการปิดส่วน order detail ให้กดที่ order นั้นๆอีก ครั้ง

| Cancel C       | ond. Order                     | Refresh              | HANA           | HANA Trailing                    |
|----------------|--------------------------------|----------------------|----------------|----------------------------------|
| Symbo          | I Cond. Type                   | Status               | Entry Date     | Entry Date 19/05/2016 Entry Time |
| AAV            | Stop                           | Activated            | Order #        | Order #                          |
| Entry Date     | 11/05/2016 Entry Time          | 09:51:50             | Valid Til      | Valid Til                        |
| Order #        | co                             | -1462935110629-1     | Trigger Cond   | Trigger Cond Last <= I           |
| Valid Til      |                                | 23/05/2016           | Trigger Price  | Trigger Price                    |
| Trigger Cond   | L                              | ast >= Trigger Price | Symbol         | Symbol HANA Side                 |
| Symbol         | AAV Side                       | 5.30<br>BUY          | Price          | Price MP-MTL Volume              |
| Price          | 5.25 Volume                    | 200                  | Activate Date  | Activate Date _ Activate Ti      |
| Activate Date  | 11/05/2016 Activate T          | ime 09:58:08         | Cancel Date    | Cancel Date _ Cancel Tim         |
| Cancel Date    | <ul> <li>Cancel Tir</li> </ul> | ne -                 | Reject Code    | Reject Code                      |
| Reject Code    |                                |                      | Reject Meaning | Reject Meaning                   |
| Status Meaning | Order                          | has been activated   | Status Meaning | Status Meaning Order has been    |

- รายละเอียดของ Conditional Order Status ที่แสดงบนหน้<mark>าจ</mark>อมีดังนี้
  - Symbol: แสดง Symbol ของ Conditional Order ที่ส่ง
  - Cond. Type: แสดงประเภทของ Conditional Order (Stop หรือ Trailing) •
  - Side: แสดง Side ของ Conditional Order ที่ส่ง (Buy หรือ Sell) •
  - Trigger Cond.: แสดง Trigger Cond. ของ Conditional Order ที่ส่งตาม Cond. Type Trigger Price: แสดง Trigger Price ที่กาหนดตาม Cond. Type •
  - •
  - Valid Til: แสดงวันที่ที่ Conditional Order จะยังคง Valid ในระบบ •
  - Status: แสดง Status ของ Conditional Order
- ความหมายของ Conditional Order Status มีดังนี้

| Status          | ความหมาย                                                                                                    |
|-----------------|----------------------------------------------------------------------------------------------------|
| Waiting Trigger | ระบบ Se <mark>t</mark> trade ได้รับ Conditional Order ที่ตั้งไว้แล้ว และกำลังรอให้ราคาถึงเงื่อนไขที่ตั้งไว้  |
| Activated       | Condi <mark>ti</mark> onal Order ที่ตั้งไว้ ได้รับการ trigger เมื่อถึงราคาเงื่อนไขที่ได้ตั้งไว้ และ Settrade |
|                 | ทำการส่ง order เข้าระบบตลท.                                                                                  |
| Cancelled       | Conditional Order นั้นถูกยกเลิกโดยลูกค้าเอง รวมถึงกรณีที่ระบบ Settrade ทำการยกเลิก                           |
|                 | ให้โดยอัตโนมัติหากมี Corporate Action, เมื่อชื่อย่อหลักทรัพย์มีการเปลี่ยนแปลง                                |
| Expired         | กรณี Conditional Order ที่ตั้งไว้หมดอายุ (เลย Valid Til Date)                                                |
|                 | (Note: หากวันหมดอายุตรงกับวันหยุดทำการ Conditional Order นั้น จะถูก Expired ในเช้า                           |
|                 | ของวันทำการถัดไป)                                                                                            |
| Rejected        | กรณีส่ง Conditional Order เข้าระบบตลท. แล้วเกิด error ทำให้ไม่สามารถส่งคำสั่งได้                             |

Conditional Order Status หากได้รับการ Activated/Cancelled/Expired ไปแล้ว จะถูกเก็บไว้แสดงใน หน้า Conditional Order Status จนถึงวัน expiry date/valid til ที่ได้เซ็ตไว้ เมื่อถึงกำหนด expiry date ระบบทำการเคลียร์ order นั้นออกไปจากหน้าจอ

## <u>ส่วนที่ 2:</u> ข้อมูลเลขที่บัญชีและวงเงิน

| Account List  | ♥ Done |               |                |              |  |
|---------------|--------|---------------|----------------|--------------|--|
| 111222 (E)    |        |               |                |              |  |
| 11223344E (E) |        | Trading A/C   | Line Available | Cash Balance |  |
| 12345678E (E) |        | 11223344E (E) | 9,881,471.86   | 9,881,007.50 |  |

- Trading A/C: แสดงเฉพาะบัญชี่หุ้น สามารถกด เพื่อเปลี่ยน A/C ได้
- ข้อมูลวงเงิน: แสดงข้อมูลวงเงินของบัญชีนั้นๆ ได้แก่ Line Available, Cash Balance
- แสดง A/C เดียวกับหน้า Place Cond. Order

## 3.4 การยกเลิกคำสั่งซื้อขายแบบมีเงื่อนไข (Cancel Conditional Order)

หากลูกค้าต้องการยกเลิกคำสั่ง Conditional Order ที่ได้ตั้งไว้ และยังไม่ได้ถูก trigger ส่งเข้าตลาด หลักทรัพย์ฯ สามารถทำได้ที่หน้าจอ Cond. Order Status ตามขั้นต<mark>อน</mark>ดังนี้

- จากนั้นกดที่ปุ่ม Cancel Cond. Order ด้านบน
- ระบบจะขึ้น popup Cancel Confirmation ขึ้นมา ให้ตรวจสอบความถูกต้องว่าเป็น Conditional Order ที่ต้องการ cancel หรือไม่
- จากนั้นให้กรอก PIN และกด Confirm เพื่อยืนยันการยกเลิก

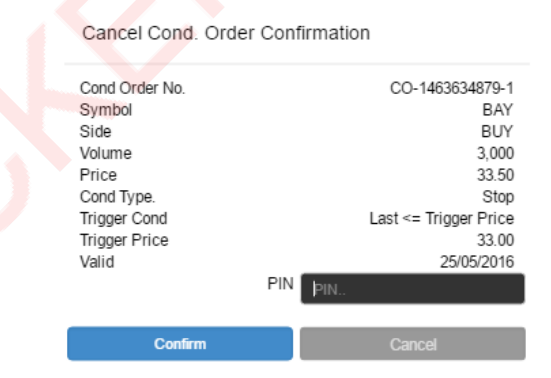

หากต้<mark>อ</mark>งการ Cancel Conditional Order พร้อมกันหลายๆ order ให้เลือก tick จาก 🗖 ข้างหน้า order ที่ ต้องการยกเลิก และกดปุ่ม Cancel Cond. Order

- กดปุ่ม Refresh เพื่อทำการดึงข้อมูล/สถานะล่าสุดขึ้นมาแสดง

20|26

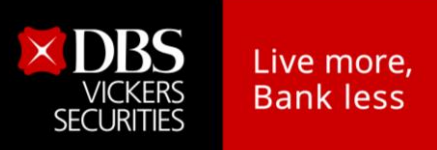

นอกจากจะตรวจสอบสถานะและทำการยกเลิก Conditional Order ที่ได้ส่งไปแล้ว จากหน้าจอบน Streaming for PC, Streaming for iPad, Streaming for iPhone, Streaming for Android ดังที่กล่าวไป ด้านบน ลูกค้าก็สามารถตรวจสอบและยกเลิกคำสั่งได้จากหน้าจอเว็บไซต์ โดย login เข้ามา และกดที่เมนู ทางซ้ายมือชื่อว่า View Order&Portfolio >> Conditional Order Status

| View Order&Portfolio     |
|--------------------------|
| wiew orderdir ordonio    |
| View Order Status        |
| view Order Otatus        |
| Conditional Order Status |
| Conditional Order Status |
| Table - Dattalla         |

|                                                                                  |       |               |                         |               |               |               |               |         |         |            |                             |                  | In         | sert PIN for | Cancel |        |
|----------------------------------------------------------------------------------|-------|---------------|-------------------------|---------------|---------------|---------------|---------------|---------|---------|------------|-----------------------------|------------------|------------|--------------|--------|--------|
|                                                                                  | Enter | Account<br>No | Conditional<br>Order No | <u>Symbol</u> | Entry<br>Date | Entry<br>Time | Cond.<br>Type | Side    | Price   | Volume     | Trigger Cond.               | Trigger<br>Price | Valid Til  | Status       | Cancel | Detail |
| <b>Streaming</b><br>Place Order (Pop-up)                                         |       | 5836988       | CO-<br>1464263418-1     | SENA          | 26/05/2016    | 18:50:18      | Stop          | BUY     | 2.80    | 200        | Last >=<br>Trigger<br>Price | 2.80             | 24/06/2016 | Activated    |        | Detail |
| eStatement Now1<br>View Order&Portfolio<br>TSD Investor Portal                   |       | 5836988       | CO-<br>1464263473-1     | SENA          | 26/05/2016    | 18:51:13      | Stop          | BUY     | 2.80    | 100        | Last <=<br>Trigger<br>Price | 2.78             | 25/06/2016 | Cancelled    |        | Detail |
| <ul> <li>Stock &amp; Market View</li> <li>Charts</li> <li>News Center</li> </ul> |       | 5836988       | CO-<br>1464263515-1     | PTT           | 26/05/2016    | 18:51:55      | Stop          | BUY     | 250.00  | 100        | Last >=<br>Trigger<br>Price | 250.00           | 25/06/2016 | Activated    |        | Detail |
| E-Finance<br>Aspen<br>BrainBOX New1                                              |       | 5836988       | CO-<br>1464263733-1     | PTT           | 26/05/2016    | 18:55:33      | Stop          | BUY     | 250.00  | 1,100      | Last <=<br>Trigger<br>Price | 249.00           | 25/06/2016 | Rejected     |        | Detail |
| Corporate info     DBSV Thailand Research     My Corner                          |       |               |                         |               |               | Set           | trade Co      | onditio | nal Ord | er Term of | f Use                       |                  |            |              |        |        |

- เลือก Trading Account No. ที่ต้องการจาก drop-down list ด้านบน
- หน้าจอจะแสดงรายละเอียดของ Conditional Order ของ Account No. นั้นๆ โดยสามารถกดที่ "Detail" เพื่อดูรายละเอียดทั้งหมดของ Order นั้นๆได้
- หากต้องการ Cancel ทำได้ 2 วิธีคือ

  - กดจาก "Detail" ของ Order ที่ต้องการ Cancel >> เลือก "Cancel Order" และยืนยัน

| Condition Order Details |                 |                |            |                 |            |  |  |  |  |  |
|-------------------------|-----------------|----------------|------------|-----------------|------------|--|--|--|--|--|
| Condition Order I       | Jetalis         |                |            |                 |            |  |  |  |  |  |
| Condition Order         | CO-             | Cond Type      | Stop       | Account No.     | 12345678E  |  |  |  |  |  |
| No.                     | 1459253142957-1 | Cond. Type     | Stop       | Front Type      | SEOS       |  |  |  |  |  |
| Symbol                  | BBL             | Entry Date     | 29/03/2016 | Entry Time      | 19:05:42   |  |  |  |  |  |
| Side                    | BUY             | Price          | 221.00     | Volume          | 1,000      |  |  |  |  |  |
| Trigger Cond.           | Last Price >=   | Trigger Price  | 224.00     | Valid Til       | 07/04/2016 |  |  |  |  |  |
| Status                  | Waiting Trigger | Status Meaning |            | Waiting Trigger |            |  |  |  |  |  |
| Reject Code             |                 | Reject Meaning |            |                 |            |  |  |  |  |  |
| Enter ID                |                 | Activate Date  |            | Activate Time   |            |  |  |  |  |  |
| Cancel ID               |                 | Cancel Date    |            | Cancel Time     |            |  |  |  |  |  |

Cancel Order

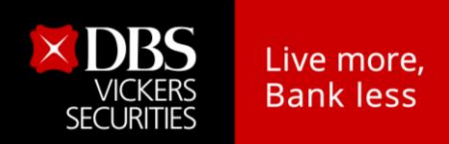

#### 3.5 การออกจากเมนู Settrade Conditional Order

หากลูกค้าต้องการออกจากเมนู Settrade Conditional Order เพื่อไปใช้งานฟังก์ชั่นหรือหน้าอื่นๆ สามารถ ทำได้ดังนี้

 หากเข้าใช้งานบน Streaming for PC สามารถกดที่แถบเมนูอื่นๆที่ต้องการใช้งานจากแถบเมนูด้านบน ได้เลย

| × | Market | TFEX | Portfolio | Quote | Click | Bids Offers | Ticker | Technical | Info | DCA | Condition |     | Feedback | Logout | Thu Nov 7 20 | 9 12:22:00 |
|---|--------|------|-----------|-------|-------|-------------|--------|-----------|------|-----|-----------|-----|----------|--------|--------------|------------|
|   |        |      | ษฤ        | Ψ     |       |             |        |           | 4    | 녁   | طع        | ຄຸ້ |          |        | י ע          |            |

 หากเข้าใช้งานบน Streaming for iPad สามารถกดที่แถบเมนูอื่นๆที่ต้องการใช้งานจากแถบเมนูด้านล่าง ได้เลย

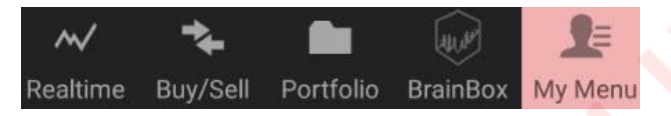

หากเข้าใช้งานบน Streaming for iPhone หรือ Streaming for Android สามารถกดที่ปุ่ม Close
 ด้านล่าง เพื่อปิดหน้าจอ Conditional Order

## 4. การแสดงผลเมื่อ Conditional Order ถึงเงื่อนไขที่ตั้งไว้

เมื่อ Conditional Order ที่ตั้งไว้ถึงเงื่อนไขที่กำหนด ระบบจะส่งคำสั่งซื้อขายนั้นเข้าตลาดหลักทรัพย์ฯ ซึ่งถือเป็น Normal Order ปกติ และจะมีการตรวจสอบ Port, วงเงิน, Order Screening\* เหมือนกับ Normal Order (\*Order Screening ที่ตรวจสอบที่ OMS ได้แก่ คำสั่งในลักษณะลัดคิวและปิดบังคำสั่งของผู้อื่น, คำสั่งใน ลักษณะชิ้นาราคา, คำสั่งจับคู่กันเอง, คำสั่งในลักษณะใส่ถอน)

โดย Conditional Order ที่ถูก trigger ตามเงื่อนไขที่ตั้งไว้ จะถูกส่งเข้าตลาดหลักทรัพย์ฯ ครั้งเดียว (ไม่ ดึงเข้าดึงออก) หากจับคู่ไม่หมด จะ expired หลังตลาดปิด เหมือนกับ Normal Order

หน้าจอ Cond. Order Status จะแสดง Status ของ Conditional Order นั้นเป็น "Activated"

| AAV | Stop | В | Last >= Trigger Price | 5.30 | 23/05/2016 | Activated |
|-----|------|---|-----------------------|------|------------|-----------|
|     |      |   |                       |      |            |           |

| Condition Order Details |                          |                   |            |                     |            |  |  |  |  |  |
|-------------------------|--------------------------|-------------------|------------|---------------------|------------|--|--|--|--|--|
| Condition               | CO-                      | Cond Type         | Stop       | Account No.         | 12345678E  |  |  |  |  |  |
| Order No.               | 1                        |                   | Stop       | Front Type          | SEOS       |  |  |  |  |  |
| Symbol                  | AAV                      | Entry Date        | 11/05/2016 | Entry Time          | 09:51:50   |  |  |  |  |  |
| Side                    | BUY                      | Price             | 5.25       | Volume              | 200        |  |  |  |  |  |
| Trigger Cond.           | Last >= Trigger<br>Price | Trigger Price     | 5.30       | Valid Til           | 23/05/2016 |  |  |  |  |  |
| Status                  | Activated                | Status<br>Meaning | Ord        | der has been activa | ated       |  |  |  |  |  |
| Reject Code             |                          | Reject<br>Meaning |            |                     |            |  |  |  |  |  |
| Enter ID                |                          | Activate Date     | 11/05/2016 | Activate Time       | 09:58:08   |  |  |  |  |  |
| Cancel ID               |                          | Cancel Date       |            | Cancel Time         |            |  |  |  |  |  |

หน้าจอ Conditional Order Detail แสดงเป็น "Activated" เช่นกัน

Cancel Order

หน้าจอ Order Status ของ Normal Order จะรวมการแสดง Conditional Order นั้นที่ได้รับการ "Activated" ด้วย

| Equity-MM • 12345678E | Mu    | ulti<br>der |       |       | Cred   | it : 10,000,000. | 00      | Line: 9,563,652. | 81       | Cas   | n:9,563,65 | 2.81          |
|-----------------------|-------|-------------|-------|-------|--------|------------------|---------|------------------|----------|-------|------------|---------------|
| Buy Sell JASIF        | NVDR: | Vol:        | 🗘 Pri | ice:  |        |                  |         |                  | Submit   | Clear |            |               |
| Order No Symbol       |       | Time        | Side  | Price | Volume | Matched          | Balance | Cancelled        | Statu    | s C   | Cancel     | C) Refresh    |
| X085229WP JASIF       |       | 11:43:47    | В     | 7.30  | 200    | 0                | 200     | 0                | Rejected | l(R)  |            | <u>Detail</u> |

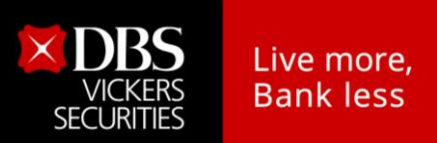

#### 5. การยกเลิก Conditional Order โดยอัตโนมัติจากระบบ

ระบบจะทำการยกเลิก Conditional Order ให้โดยอัตโนมัติ สำหรับกรณีดังต่อไปนี้

- Symbol มีการเปลี่ยนแปลงชื่อย่อ โดยระบบจะยกเลิก Conditional Order ที่มี symbol นั้นตอนสิ้นวัน ก่อน วันที่มีผลจริง
- Symbol ที่ตั้งไว้มี Corporate Action โดยระบบจะยกเลิก Conditional Order นั้นตอนสิ้นวันก่อนหุ้นขึ้น เครื่องหมาย หรือหากมีการเปลี่ยนแปลงราคาพาร์ จะยกเลิกตอนสิ้นวันก่อนวันที่มีผลจริง เพื่อลด ผลกระทบจากราคาที่อาจจะเปลี่ยนแปลงไปจากผลประโยชน์ที่จะได้รับ ทั้งนี้ลูกค้าสามารถตั้ง Conditional Order ได้ใหม่หลังจากที่ Order นั้นถูกยกเลิกไปแล้ว

| Corporate Action                                                                                                    | เครื่องหมาย                                    |  |  |  |  |
|----------------------------------------------------------------------------------------------------|------------------------------------------------|--|--|--|--|
| ผู้ซื้อหลักทรัพย์ไม่ได้สิทธิรับเงินปันผล                                                                             | XD (Excluding Dividend)                        |  |  |  |  |
| ผู้ซื้อหลักทรัพย์ไม่ได้สิทธิจองซื้อหุ้นออกใหม่                                                                       | XR (Excluding Right)                           |  |  |  |  |
| ผู้ซื้อหลักทรัพย์ไม่ได้สิทธิทุกประเภทที่บริษัทประกาศให้<br>ในคราวนั้น                                                | XA (Excluding All)                             |  |  |  |  |
| ผู้ซื้อหลักทรัพย์ไม่ได้สิทธิรับใบสาคัญแสดงสิทธิที่จะซื้อ<br>หลักทรัพย์                                               | XW (Excluding Warrant)                         |  |  |  |  |
| ผู้ซื้อหลักทรัพย์ไม่ได้สิทธิรับเงินต้นที่บริษัทประกาศจ่าย<br>คืนในคราวนั้น                                           | XP (Excluding Principal)                       |  |  |  |  |
| ผู้ซื้อหลักทรัพย์ไม่มีสิทธิในการรับเงินคืนจากการลด <mark>ทุน</mark>                                                  | XN (Excluding Capital Return)                  |  |  |  |  |
| ผู้ซื้อหลักทรัพย์ไม่ได้สิทธิรับใบสาคัญแสดงสิ <mark>ทธิในการ</mark><br>จองซื้อหลักทรัพย์ระยะสั้น                      | XS (Excluding Short-term Warrant)              |  |  |  |  |
| ผู้ซื้อหลักทรัพย์ไม่ได้สิทธิรับใบส <mark>า</mark> คัญ <mark>แสด</mark> งสิทธิในการ<br>ซื้อหุ้นเพิ่มทุนที่โอนสิทธิได้ | XT (Excluding Transferable Subscription Right) |  |  |  |  |
| ผู้ซื้อหลักทรัพย์ไม่ได้สิ <mark>ทธิรับดอกเบี้ย</mark>                                                                | XI (Excluding Interest)                        |  |  |  |  |
| ผู้ซื้อหลักทรัพย์ไม่ได้สิทธิจองซื้อหุ้นออกใหม่ในกรณี<br>ต่อไปนี้                                                     | XB (Excluding Other Benefit)                   |  |  |  |  |
| การเปลี่ยน <mark>แปลงรา</mark> คาพาร์                                                                                | -                                              |  |  |  |  |

้ทั้งนี้หากมีการยกเลิก Conditional Order จากระบบ จะมีการส่งอีเมลแจ้งลูกค้า ณ ตอนสิ้นวันด้วย

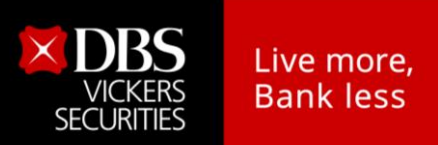

#### 6. การแจ้งเตือนจากระบบ Settrade Conditional Order

้ลูกค้าต้องมีอีเมลแอดเดรสที่ถูกต้องอยู่ในระบบ เพื่อที่ระบบจะจัดส่งอีเมลแจ้งลูกค้าสำหรับเหตุการณ์ต่อไปนี้

- กรณีที่ระบบ Settrade Conditional Order มีปัญหา จะมีการส่งการแจ้งเตือนออกไปทันทีผ่านอีเมลถึง ลูกค้าที่มี Conditional Order รอ trigger อยู่ในระบบ
- 2. กรณี Conditional Order ได้รับการ Activated, Expired หรือ Cancelled ระบบจะส่งอีเมลแจ้งเตือน ณ สิ้นวันทำการ
- กรณีที่ระบบทำการยกเลิก Conditional Order ให้โดยอัตโนมัติจากกรณี Corporate Action และการ เปลี่ยนแปลงชื่อย่อหลักทรัพย์ ดังที่กล่าวไปแล้วในข้อ 4 โดยระบบจะส่งอีเมลแจ้งเตือน ณ สิ้นวันทำการ

#### ตัวอย่างอีเมล

Subject: Alert from Settrade Conditional Order System: [Order No. CO-1234567890-1]

Dear X X X

Your Conditional Order [Order No. CO-1234567890-1] was activated as following details;

 Enter ID
 Account
 Conditional Order No
 Symbol
 Entry Date
 Entry Time
 Cond. Type
 Side
 Price
 Volume
 Trigger Cond.
 Trigger Price
 Valid Till
 Statu

 hori
 C0-1234557890-1
 PIT
 29/02/2016
 18:40:14
 Trailing Stop
 Buy
 1,000.00
 2,000
 Trailing Stop Buy
 10.00%
 29/02/2016
 Activati

This automatic alert enhances security by notifying you every time your conditional order status has changed. If you did not sent the conditional order above, please contact your broker immediately.

Faithfully yours, Settrade.com Co.,Ltd.

This email is auto-generated. Please do not reply. If you have further enquiries, please contact your broker

เรียน X X X

ขอเรียนให้ทราบว่า รายการซื้อขายแบบมีเงื่อนไข [Order No. CO-12345678<mark>90</mark>-1] ได้<mark>ถูก เปิดใช้</mark>งาน โดยมีรายละเอียดดังนี้

 Enter ID
 Account
 Conditional Order No
 Symbol
 Entry Date
 Entry Time
 Cond. Type
 Side
 Price
 Volume
 Trigger Cond.
 Trigger Price
 Valid Till
 Status

 hori
 CO-1234567890-1
 PTT
 29/02/2016
 18:40:14
 Trailing Stop
 Buy
 1,000.00
 2,000
 Trailing Stop Buy
 1.0.00%
 29/02/2016
 Activate

บริการอัดโนมัดนี้เป็นการเพิ่มการป้องกันและแจ้งเดือนเกี่ยวกับรายการซื้อขายแบบมีเงื่อนไขที่มีการเปลี่ยนแปลงสถานะ หากท่านไม่ได้ทำการส่งคำสั่งซื้อขายแบบมีเงื่อนไขข้างดัน กรุณาติดต่อโบรกเกอร์ ทันที

ขอแสดงความนับถือ บริษัท เช็ดเทรด ดอท คอม จำกัด

้อึเมลจบับนี้เป็นการแจ้งข้อมูลจากระบบโดยอัตโนม<mark>ัติ กรุณาอย่าด</mark>อบกลับ หากท่านมีข้อสงสัยหรือต้องการสอบถามรายละเอียดเพิ่มเติม กรุณาติดต่อโบรกเกอร์ทันที

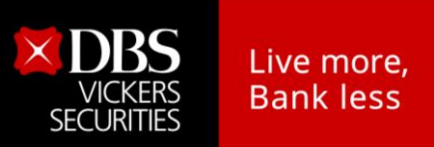

## 7. ตัวอย่างความเสี่ยง และผลกระทบที่อาจเกิดขึ้นจากการใช้งาน

ฟังก์ชั่น Settrade Conditional Order เป็นฟังก์ชั่นที่เป็นประโยชน์สำหรับการซื้อขายของลูกค้า อย่างไรก็ ตาม หากใช้งานฟังก์ชั่นนี้ ด้วยความไม่ระมัดระวัง และ/หรือขาดความรู้ ความเข้าใจ อาจเกิดผลกระทบ หรือ ผลที่ไม่พึงประสงค์ได้ ตามตัวอย่าง ดังนี้

้<u>ตัวอย่างที่ 1</u> Conditional Order ยังมีผลอยู่ และมีการส่งรายการซื้อขายอีก อาจเกิดการซ้ำซ้อน

- ลูกค้าได้ตั้ง Conditional Order ไว้ ต่อมาได้ทำการซื้อขายหุ้นเอง และลืมยกเลิก Conditional Order ดังกล่าว อาจส่งผลให้ซื้อหรือขายหุ้นเกินกว่าที่ต้องการได้
- แนะนำให้ลูกค้าเข้าตรวจสอบการตั้ง Conditional Order อยู่เป็นประจำ และทำการยกเลิก Conditional Order ที่ไม่ต้องการออกไป

้<u>ตัวอย่างที่ 2</u> Conditional Order หมดอายุ แต่เข้าใจว่ายังมีผลอยู่ อาจทำให้เสียโอก<mark>า</mark>สได้

- ลูกค้าได้ตั้ง Conditional Order ไว้ ต่อมา Conditional Order นั้นหมดอายุ ระบบส่งอีเมลแจ้งแต่ลูกค้า ไม่ได้เช็คอีเมล จึงเข้าใจว่ายังมีผลอยู่ ต่อมาถึงเงื่อนไขของ Conditional Order นั้นอาจทำให้เสียโอกาส ได้
- แนะนำให้ลูกค้าเซ็คอีเมลอย่างสม่ำเสมอ และหากได้รับอีเมลเกี่ยวกับ Conditional Order ต้องเปิดอ่าน และพิจารณาว่า จะต้องมีการตั้ง Conditional Order เพิ่มเติม หรือเปลี่ยนแปลงอะไรหรือไม่ เพื่อให้ สอดคล้องกับกลยุทธ์ที่ต้องการ

<u>ตัวอย่างที่ 3</u> Conditional Order แต่ละคำสั่ง เมื่อถึงเ<mark>งื่อนไข จะมีผลเพียงครั้งเดียว แต่เข้าใจว่า จะทำงานได้ หลายครั้ง อาจทำให้เสียโอกาสได้</mark>

- ลูกค้าได้ตั้ง Conditional Order ไว้ ต่อมาถึงเงื่อนไข ระบบจึงส่งคำสั่งเข้าตลาดหลักทรัพย์ฯ เรียบร้อย แต่ ลูกค้าเข้าใจว่า Conditional Order นี้ จะต้องทำงานต่อไปอีกในวันถัดๆ ไป จึงอาจทำให้เสียโอกาสได้
- แนะนำให้ลูกค้าเซ็คอีเมลอย่างสม่ำเสมอ เพราะหาก Conditional Order ถึงเงื่อนไข และมีการทำงาน แล้ว จะมีอีเมลแจ้งลูกค้า และลูกค้าต้องเข้าใจว่า Conditional Order นั้น จะไม่ทำงานอีกแล้ว ดังนั้น อาจพิจารณาตั้ง Conditional Order อีกครั้ง หากยังคงต้องการกลยุทธ์เดิม

<u>ตัวอย่างที่ 4</u> Conditional Order ทุกคำสั่ง ไม่ได้รับประกันว่า จะต้องได้รับการจับคู่ (Matched) ทั้งหมด อาจ ทำให้เสียโอกาสได้

- ลูกค้าได้ตั้ง Conditional Order ไว้ ต่อมาถึงเงื่อนไข ระบบจึงส่งคำสั่งเข้าตลาดหลักทรัพย์ฯ เป็นที่ เรียบร้อย ตามกลยุทธ์ของลูกค้าที่ได้กำหนดไว้ ดังนั้น คำสั่งอาจไม่ถูกจับคู่ หรือจับคู่เพียงบางส่วน แต่ ลูกค้าเข้าใจว่า เมื่อถึงเงื่อนไข จะต้องถูกจับคู่ (Matched) เสมอ จึงอาจทำให้เสียโอกาสได้
- ลูกค้าต้องเข้าใจว่าการตั้ง Conditional Order เมื่อถึงเงื่อนไข คำสั่งที่ส่งเข้าตลาดหลักทรัพย์ฯ ไม่จำเป็น ว่า จะต้องได้รับการจับคู่ (Matched) เสมอ ขึ้นกับเงื่อนไขที่ลูกค้าได้กำหนดไว้ใน Conditional Order ดังนั้น เมื่อทราบว่า Conditional Order ถึงเงื่อนไข ลูกค้าควรต้องเข้าไปตรวจสอบสถานะคำสั่งที่ส่งเข้า ตลาดหลักทรัพย์ฯ ด้วยทุกครั้ง